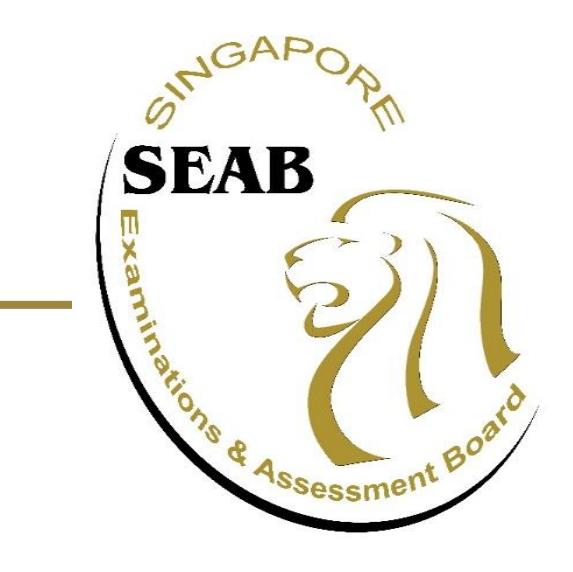

# 2020 GCE N(A)/N(T)/O/A-Level Results Release

## User Guide on the Use of the On-line Result Release System *(For School Candidates)*

#### 1 To login:

**Singapore citizens/Permanent Residents** - Click 'Login via SingPass'

**International students** - Enter your NRIC / FIN / Passport and Login password given, then click 'Login'

<sup>b1</sup> If you have forgotten your password, you can click on 'Forgotten your password' (this does not apply for SingPass)

| Internet Evamination Results Polaces System                                                                                                    |                                                                       |
|----------------------------------------------------------------------------------------------------|-----------------------------------------------------------------------|
| Internet Examination results release system                                                                                                    | Contact Us   Feedback   FAQ                                           |
|                                                                                                    |                                                                       |
|                                                                                                    |                                                                       |
| Internet Examination Results Release System                                                                                                    |                                                                       |
| This is a web-based application where candidates can view their GCE N(1), N(A), O and A-Level result<br>Please enable cookies in your brown                                                                           | ts and submit appeals, if any.                                        |
| Thease enable cookies in your brows                                                                                                    | Set. Flease offer mere for more details                               |
| If you have issues logging in or after you have changed your password please try the following:                                                                                                    |                                                                       |
| <ul> <li>If you are using internet Explorer, clear the browser cache and close the browser. Retry again</li> <li>If the problem still persists, please try using Google Chrome or Mozilla Firefox instead.</li> </ul> | after 5 minutes.                                                      |
|                                                                                                    |                                                                       |
| Step 1 of 2                                                                                                    |                                                                       |
| Login to the application using either SingPass or the issued Login password.                                                                                                    |                                                                       |
| Step 2 of 2                                                                                                    |                                                                       |
| View Results. You can also submit appeals and Second Registration for Year End Mother Tongue (after Mid Year Results                                                                                                  | release) in the application, if any.                                  |
| Please have the following information ready when submitting the application:                                                                                                    |                                                                       |
| i. NRIC/Passport<br>ii. SingPass or issued Login Password                                                                                                    |                                                                       |
|                                                                                                    |                                                                       |
| Important Note:                                                                                                    |                                                                       |
| Please read the lems and Conditions                                                                                                    |                                                                       |
|                                                                                                    |                                                                       |
| Before submitting your application, please ensure that you have read the inform taining to the release of resul                                                                                                    | Its and appeal procedures for private candidates on the SEAB website. |
|                                                                                                    | Non SingPase holdore)                                                 |
| Password Login (for<br>NRIC / FIN / Passport*                                                                                                    | Non-Singrass notaets)                                                 |
| Password*                                                                                                    |                                                                       |
| * denotes compulsory fields                                                                                                    |                                                                       |
|                                                                                                    | ogin                                                                  |

Login via Singpass Forgotten your password?

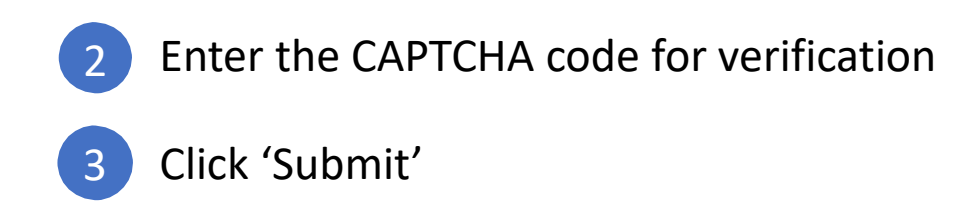

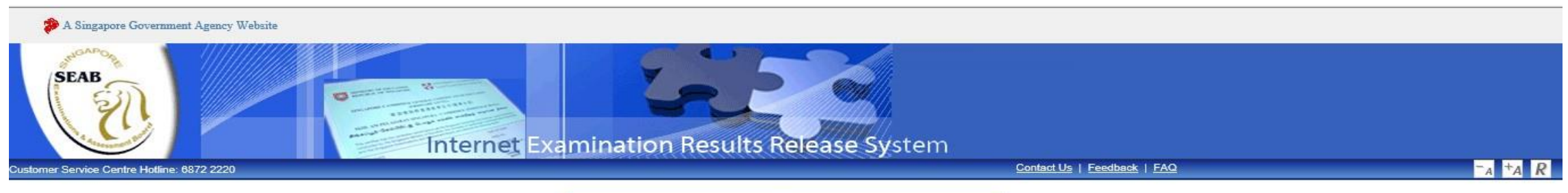

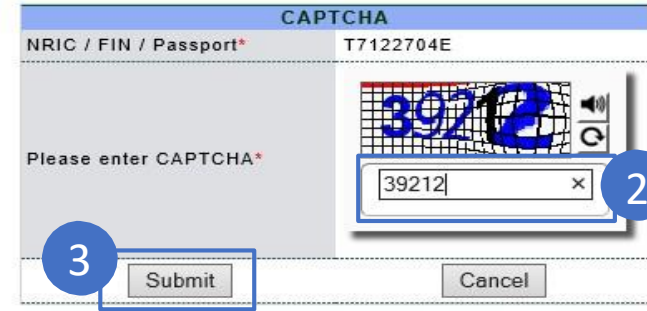

4 For first time login, you will be prompted to change the password:

- **(a)** Fill in the respective fields
- **b** Click 'Submit'

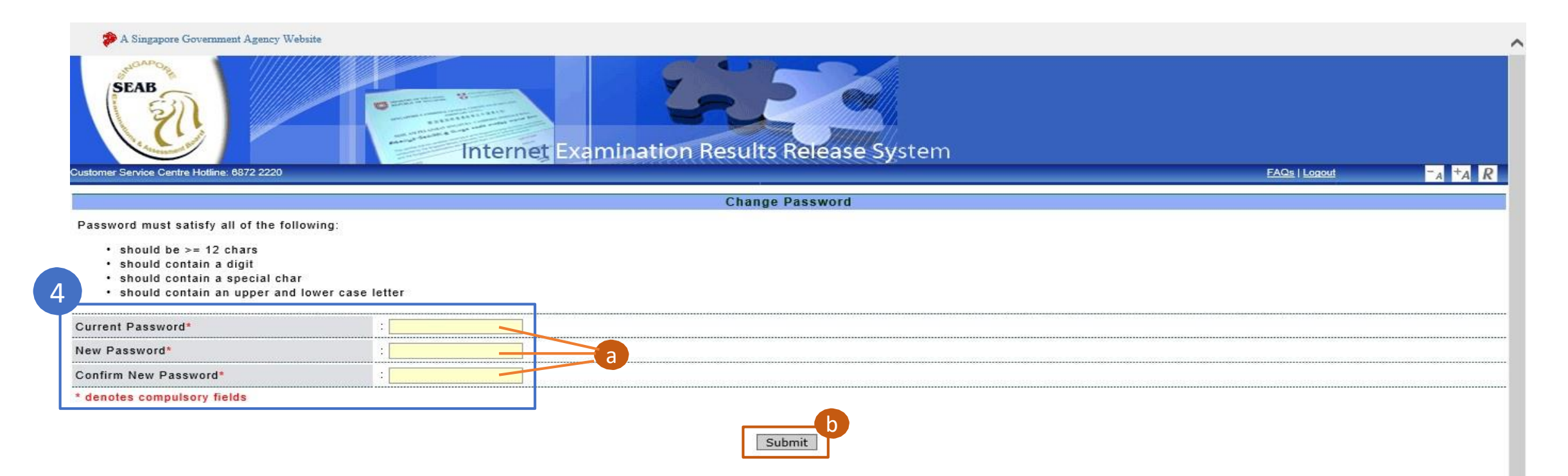

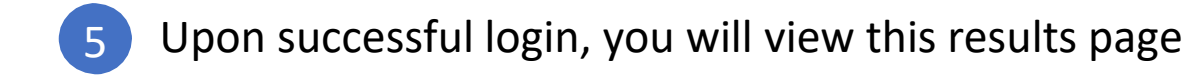

| A Singapore Governme                    | ent Agency Website | nination Results Rele | ase System       |                               |               |  |
|-----------------------------------------|--------------------|-----------------------|------------------|-------------------------------|---------------|--|
| Customer Service Centre Hotline: 6872 2 | 220                |                       |                  | Change Password   FAQs   Logo |               |  |
| tep 1 (Results)                         |                    |                       |                  |                               |               |  |
|                                         |                    | 2020 Examination      | Results          |                               |               |  |
| Statutory Name                          | :                  |                       | Exam Year        | : 2020                        |               |  |
| Nric/Fin                                |                    |                       | Exam Level       | : GCE A-LEVEL                 | : GCE A-LEVEL |  |
| Centre/Index No                         | : 88888890         |                       | Citizenship Type | : International Students      |               |  |
| No                                      | Subject Name       | Subject Code          | Alpha Grade      | Numerical Grade               |               |  |
| 1 Mathemathics                          |                    | 0001                  | С                | Six                           | 1             |  |

#### Disclaimer

Results printed directly from this panel are not certified true copies.

Subjects which are taken under Access Arrangements are annotated with # (Exemption Symbol) and + (Access Arrangement Symbol).

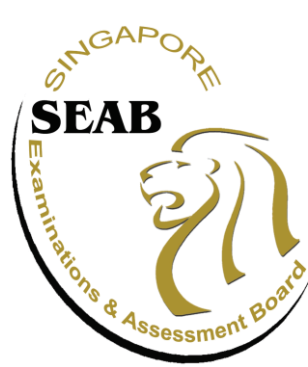

### Singapore Examinations and Assessment Board

A trusted authority in examinations and assessment, recognised locally and internationally

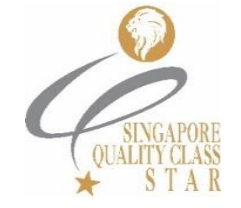

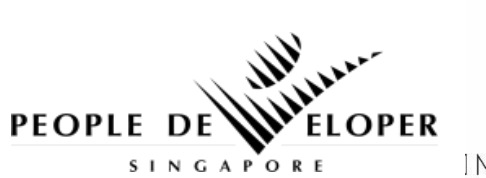

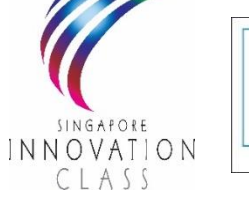

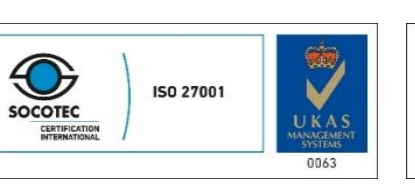

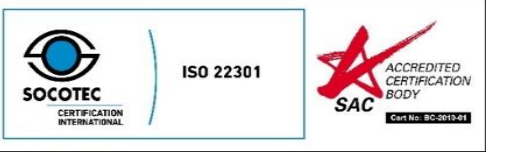